# 「GALAXY Gear」ソフトウェア更新手順書

# ソフトウェア更新について

インターネット上のダウンロードサイトから本端 末の修正用ファイルをダウンロードし、ソフト ウェアの更新を行います。本手順書では、パソコ ンにインストールした「Samsung Kies」アプリ ケーションを使って更新を行う方法について説明 します。

#### ソフトウェア更新についての注意事項

- ソフトウェア更新は本端末に保存されている データを残したまま行うことができますが、お 客様の端末の状態によってはデータの保護がで きない場合がございますので、あらかじめご了 承願います。万が一のトラブルに備え、本端末 内のお客様情報やデータは、バックアップを 取っていただくことをおすすめします。ただし 一部バックアップが取れないデータがあります ので、あらかじめご了承ください。
- ソフトウェア更新の前に以下の準備を行って ください。
  - 本端末を充電し、電池残量を十分な状態にする
- ソフトウェア更新(ダウンロード、更新ファイ ルのインストール)には時間がかかる場合があ ります。
- ソフトウェア更新ファイルのインストール中は、すべての機能を利用できません。
- ソフトウェア更新中は、下記のような操作は絶対に行わないでください。
  - パソコンの電源を切る
  - Samsung Kiesを終了する
  - 本端末の電源を切る
  - USB接続ケーブル SCO2 (別売) を取り外す
  - ※上記の操作を行うと、ソフトウェア更新が失敗して本端末がリカバリーモードになり、操作ができなくなる場合があります。その場合は本手順書4ページの「Samsung Kiesでのソフトウェア更新が失敗した場合」の操作をお試しください。 万が一お試しいただいても復旧できない場合は、大変お手数ですがサムスンお客様ご相談窓口までお問い合わせいただきますよう
    - お願い申し上げます。

# パソコンに接続して更新する

パソコンにSamsung Kies をインストールし、 ドックに取り付けた本端末を接続したパソコンか ら更新の操作を行います。

 Samsung Kiesのインストール方法は、下記の 「Samsung Kiesをパソコンにインストールす る」をお読みください。

### Samsung Kiesをパソコンにイン ストールする

SamsungのホームページからSamsung Kiesを ダウンロードして、パソコンにインストールしま す。

SAMSUNGサイト

http://www.samsung.com/jp/support/ usefulsoftware/KIES/JSP

- インストール可能なパソコンの動作環境など、詳細については上記のホームページをご覧ください。
- インストール時に「ユーザーアカウント制御」画 面が表示されたときは、次の操作を行います (Windows XPでは表示されません)。
  - Windows 7/8: 「はい」をクリック
  - Windows Vista:「許可」または「続行」をク リック
- SAMSUNGサイト(上記のURL)に接続する
- 2 Samsung Kiesの「Windows用」ボタ ンをクリック
- 3 「保存」をクリック→保存場所を選択して 「保存」をクリック Samsung Kiesのインストール用ファイルが ダウンロードされます。
- 4 ダウンロードしたインストール用ファイル をダブルクリック→「実行」をクリック
- 5 以降、画面の指示に従ってインストール 操作を行う

インストールが完了したら、Samsung Kiesを起 動します。

※以降で示すSamsung Kiesの画面イメージは「Windows XP」の場合の例です。Windows 8/Windows 7/ Windows Vistaの場合には画面イメージなどが異なりま す。

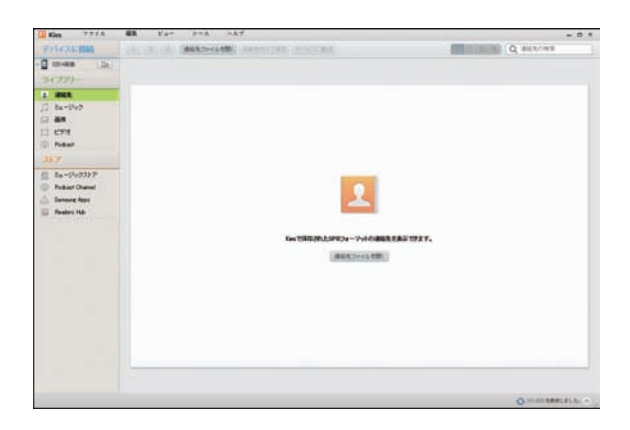

更新を行う前に、Samsung Kiesを利用して連絡 先や画像/音楽データなどをパソコンにバック アップしておくことができます。詳しくは Samsung Kiesのヘルプおよびチュートリアル をご覧ください。

※ヘルプ/チュートリアルは、「ヘルプ」メニュー→ 「Kiesヘルプ」/「Kiesチュートリアル」をクリッ クすると表示されます。 本端末をパソコンに接続して更新する

 パソコンの画面で「スタート」→「すべ てのプログラム」→「Samsung」→ 「Kies」→「Samsung Kies」を順にク リック
 Samsung Kies」を順にク

Samsung Kiesが起動します。

2 ドックに取り付けた本端末とパソコンを、 USB接続ケーブル SCO2 (別売)で接続 する 接続後は、更新が完了するまで本端末とパソコ ンとの接続を切らないでください。 アップグレードが可能な場合は、「ファーム ウェア情報」欄にお知らせが表示されます。 ※本端末とパソコンを接続したときに、Windows が実行する動作についてのポップアップ画面が 表示された場合は「キャンセル」をクリックして ください。

#### 3 「ファームウェアのアップグレード」

| Des 2775 HR                                    | 247. 378 - 167.                                                                                               | - 8 4 4 |
|------------------------------------------------|----------------------------------------------------------------------------------------------------|---------|
|                                                |                                                                                                    |         |
| 3-1730-                                        | -                                                                                                    |         |
| El #44<br>@ 12-247                             | FACARE 1 PROV                                                                                                 |         |
| 日 単年<br>日 1974<br>何 Podast<br>日 23-9-754/14    | 80                                                                                                    |         |
| 2.17                                           |                                                                                                    |         |
| E 13-3x4327F<br>Robert Dennel<br>Strenung Appe | <ul> <li>ファームウェア目的</li> <li>部にレワームウェア目的</li> <li>部体の協力を見えませるためにプリップリレードレてくまさい。<br/>(カテムウェアロハナガリード)</li> </ul> |         |
|                                                | 8807-407/-961                                                                                                 |         |
|                                                |                                                                                                    |         |
|                                                |                                                                                                    |         |
|                                                |                                                                                                    |         |
|                                                |                                                                                                    |         |

4 注意事項を読み、「上記の情報を全て読み ました」にチェックを付ける→「アップ グレードを開始します」をクリック 「保存を許可します」にチェックを付けると、電 話番号をサーバーに保存することもできます。

| オロ     オロ     オロ     オンガン・ドロック・マス定された場所は、アップグレードさている時はます。     アングジードするデドイス以外は全ての時してはない。     オングジードの時に・ド分支、     マングジードの時に・ド分支、     マングジードの時に・ド分支、     マングジードの時に・ド分支、     マングジードの時に・ド分支、     マングジードの時に・ド分支、     マングジードの時に・ド分支、     マングジードの時に・ド分支、     マングジードの時に・ド分支、     マングジードの時に・ド分支、     マングジー     マングジードの時に・ド分支、     マングジー     マングジードの時に・ド分支、     マングジー     マングジードの時に・ド分支、     マングジー     マングジードの時に・ド分支、     マングジー     マングジー     マンジー     マングジー     マンジー     マングジー     マンジー     マンジー     マ                   | - |
|----------------------------------------------------------------------------------------------------|---|
| 1 カスタマイズオにたったうな、アモ東美社大都共主、アップグレードに実施したり、動作が「平安市にならなどの開催を引きたにすり始生が多います。<br>2 アンプジレードの時にすう意味で、ひていたくない、くらいクアップされていない、デーメ連接通りたずに出け考ります。<br>3 アンプジレードが時にすっかが、「「などのかくったなない、「ひろん」、<br>5 アンプジレードが時にすった。」の時代ではないないでした。、<br>5 アンプジレードが時代することで、「「ない」」での、「ない」、「アンプジー」では、「ない」、「ない」、「ない」、「ない」、「ない」、「ない」、「ない」、「ない」                                                                                                    |   |
| ※ 上記の価格をされるよこと。<br>物価の値存されてします<br>294の種、おかたの電話委者、たいしまでのようの仕様、P4種類をしたたのサーバーに変換させていただがます。これはス・ファームクローアン・アグラ<br>レード中にはこちます。そしたが10種、50%、数年のなどに見ていたな、おしが目についてお話をすいたしたが、またのからの自分<br>によったります。このために、2015年までは、単数を40歳によず、簡単数年間(おんかのこう)、2015年まで、10月4日、ファームクローアン・アグラ<br>によったり、2015年の「この日本」のよう、10月4日、10月1日、10月1日、 |   |
| 2年の里、あたらの豊美春気、たいに上りなこの仕様、P4種目を見たちのサーバーに最終点せていただだます。これは、ファームウェア・72グ<br>レードキーになったちの一般にかり提供、分析、最多すなのはなったな、またく感じたいで参加させていただだたのであったのです。<br>とったか、アージックリンパーに最多なな、とない、単常なな民族です。<br>日本では、アージックリンパーに最多なな、とない、単常なな民族です。                                                                                                    |   |
| INCOMPANE OF MEMORY OF CARTING AND INCOMPANY OF THE CARTING AND A CARTING AND A CARTIN           |   |

ダウンロードが開始されます。 ダウンロード中に端末の画面が消灯すること がありますが、正常にダウンロードされていま すので、USB接続ケーブル SCO2を取り外さ ないでください。

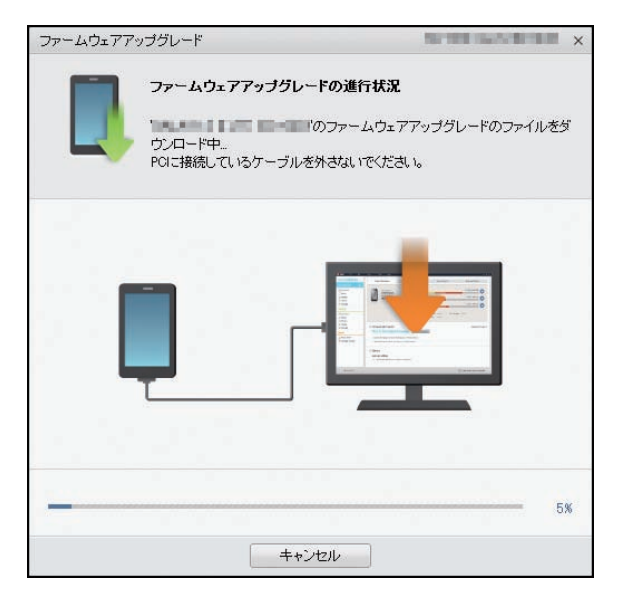

ダウンロードが完了すると、本端末のアップグ レードが自動的に開始されます。 本端末には以下のような画面が表示されます。 アップグレード中に本端末とパソコンとの接 続を切らないでください。

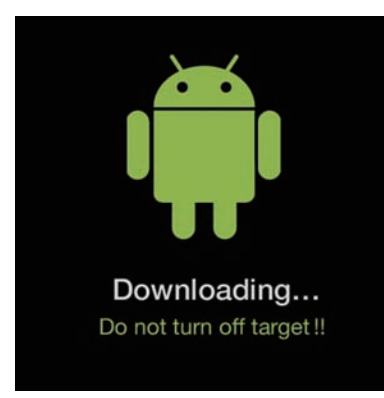

5 アップグレードが完了したら「確認」を クリック

|                                                       | ファームウェアアップグレ                        | ードが完了しました。                              |
|-------------------------------------------------------|-------------------------------------|-----------------------------------------|
|                                                       | ードが完了しました。<br>デバイスを再起動してくださ<br>ださい。 | のファームウェアアップグレ<br>し、ケーブルを一度外してから、再度接続してく |
| ファームウェアア・<br>デバイス名称:<br>サービス名称:<br>サービスパージ<br>サービスの説明 | ップグレード情報<br>ソフトウェア更<br>1:           | ŧſ                                      |
|                                                       | - Hereit                            | 203                                     |

アップグレードが完了すると本端末が再起動 します。

これでソフトウェアの更新は完了です。

#### 2 「緊急リカバリー」をクリック 失敗からの復旧方法について ファームウェア緊急リカバリー Samsung Kiesでのソフトウェア更新が ファームウェアアップグレードに失敗した場合、デバイスはリストの一番下に表示されます。 ファームウェアアップグレードを完了するには緊急リカバリーを実行してください。 失敗した場合 リカバリーコードを使用して、緊急リカバリーを実行してください。 ソフトウェア更新が失敗すると、本端末、パソコ 緊急リカバリーを要求しているデバイスリスト ンのそれぞれに以下の画面が表示されます。 ムウェアのアップグレードに失敗した日付: 2000年1月1日 緊急リカバリー リカバリーコード: アンフィード・アイ Firmware upgrade encountered an issue. Please select recovery mode in Kies & try again. 閉じる 以下の画面が表示されたら、手順3から6の操 作を行ってください。 本端末 ファームウェア緊急リカリリー 110 のファームウェア整色リカレジーをすぐに開始します。 回復させたいデバイスのみ接通してくたさい。それ以外のデバイスは全て切倒してください。 予期せぬエラーのため、ファームウェアのアップグレードに失敗しました。 ファームウェア緊急リカバレーを今すぐ実行しますか? 緊急リカリシーで開始するココは以下の手順に従ってください。 1. ケーゴルからデバイスを取り付し、デバイスからバッテリを取り外してから、もう一度取り付けます。 2. デバイスの優勝が付けていっていたことを確認します。 3. デバイスな復長年ードに切り増えてから、ケーブルを再発使します。 ・読えて、ドロンり増えるは3. (変別 パクンを押します。) ▲ 別のPCからファームウェア緊急リカ ジーを実行するには、以下にリカ ジーコ ードを入力する必要があります。 リカ ジーコードを忘れないでください。 □ 上記の情報を全て読みました。 ※リカバリーコードは、ツール>ファームウェア緊急リカバリーメニューで後からでも確認できます。 情報の保存を許可します 2年の見、数次の登録を発、だいしてつ、アの片準、学校研究したのがイットにも見合けていたがます。それは、アイ・ベルコアアップラ レーマーマングンデーをしたい時にあった。他们を必要になった。他们を通知していたが、たいです。それは、アイ・ベルコアアップラ レーマーマングガリンド・全部時代を決めて、価格を必要によれ、簡素情報に外のコンデンプは操作を学、信頼された情報はその後の自動に に学校しません、この時期の経営を行われますが、 リカバリーコード: していい しんし 緊急リカバリー キャンセル ※保存を許可します (保存しないで実行 Samsung Kies クレードを閉始します キャンセル その場合は下記の手順に従って再度更新を行って ください。 3 ドックからUSB接続ケーブル SCO2を取 り外す 1 「緊急リカバリー」をクリック 4 本端末からドックを取り外し、本端末の 側面の電源ボタンを10秒以上押す 本端末が再起動し、以下の画面(再起動を行う

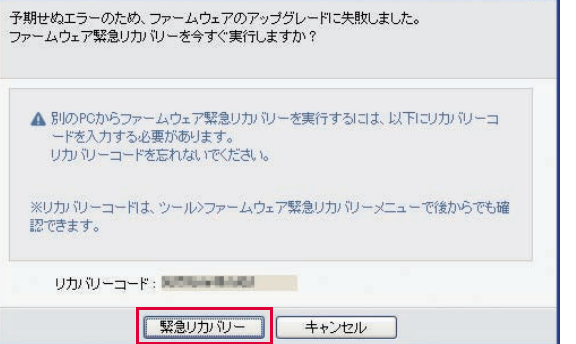

Firmware upgrade encountered an issue. Please select recovery mode in Kies & try again.

前と同じ画面)が表示されることを確認してく

ださい。

- 5 本端末にドックを取り付け、USB接続 ケーブル SCO2でパソコンに接続する
- 6 注意事項を読み、「上記の情報を全て読み ました」にチェックを付ける→「アップ グレードを開始します」をクリック 「保存を許可します」にチェックを付けると、 電話番号をサーバーに保存することもできま す。

| ファームウェア第                                                                                                    | 急リカリー                                                         |                                                                         |                                                  | ×                                                |
|----------------------------------------------------------------------------------------------------|---------------------------------------------------------------|-------------------------------------------------------------------------|--------------------------------------------------|--------------------------------------------------|
| 4                                                                                                    | 注意<br>回該させたいデドロ<br>▲USB 20001511                              | 「のファームウェア撃きリカルド」-<br>スのみ接線してください。それに外のディ<br>オートしているデバイスには、USB 20ケ       | をすぐに開始します。<br>バイスは全て切除してください。<br>ーブんから帯です。       |                                                  |
| 緊急リカンシーで                                                                                                    | (朝始するはは)下の手)                                                  | RUEST(SELV                                                              |                                                  |                                                  |
| 1. ケーブルから<br>2. デバイスの月<br>3. デバイスを用<br>・ 復元モーれ:                                                                                                    | らデバイスを取り外し、デ<br>電源がすフになっているこ<br>第元モードに切り替えてか<br>に切り替えるには、【電源】 | パイスからパッテリを取り外してから、もう<br>とを確認します。<br>ら、ケーブルを再接続します。<br>ポタンを押します。         | 一度取引付けます。                                        |                                                  |
| ⊥E0168                                                                                                    | 目を全て読みました。                                                    |                                                                         |                                                  |                                                  |
| 価格の保存を許                                                                                                    | キヨします                                                         |                                                                         |                                                  |                                                  |
| 2年の里、あな<br>レーキーに見一<br>は使用しません                                                                                                    | 広の電話番号、PGU1-<br>こちエラーを私たちが1四<br>うウオリティーを調査する<br>ん。この情報の保存を許   | 1027の仕様、学師師を私たちのサー<br>第二分析、構造するひにお立てもため、<br>ために、情報を収集しまず、開始情報<br>可しますか? | にした。<br>一日の一日の一日の一日の一日の一日の一日の一日の一日の一日の一日の一日の一日の一 | リネ、ファームウェアアップヴ<br>ためです。約のプロレティー<br>弾いた後期はその後の目的に |
| <ul> <li>(第四支) (第四支) (第一支) (第一支) (第一(其) (第一) (第一) (第一) (第一) (第一) (第一) (第一) (第一</li></ul> | のます 〇体的しな                                                     | UT MIT                                                                  |                                                  |                                                  |
|                                                                                                    |                                                               | アップグレードを開始します                                                           | キャンセル                                            |                                                  |

緊急リカバリーが開始されます。 以下のような画面が表示されます。

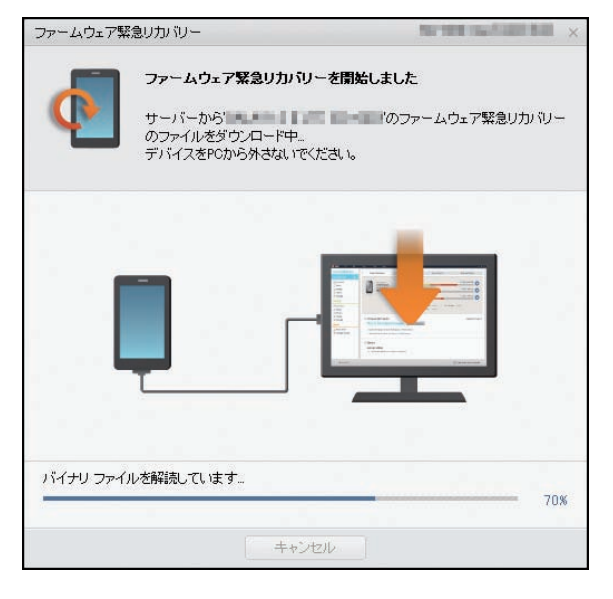

緊急リカバリーを行う場合、ソフトウェア更新 も自動的に行われます。 7 緊急リカバリーとソフトウェア更新が完 了したら「確認」をクリック

| ファームウェア緊急                                | リカバリー                                       |                                                          |                                             |
|------------------------------------------|---------------------------------------------|----------------------------------------------------------|---------------------------------------------|
|                                          | ファームウェアの緊急リカ<br>た。<br>デバイスを再起動してくださ<br>ださい。 | <b>ル・リーが完了しま</b><br>1 <sup>°</sup> のファームウェア<br>い。ケーブルを一度 | <b>した</b><br>アップグレードが完了しまし<br>外してから、再度接続してく |
| 携帯電話リカバリ                                 | 一個華麗                                        |                                                          |                                             |
| デバイス名称:<br>サービス名称:<br>サービス名称:<br>サービスの説明 | ッフトウェア更新<br><sub>コン:</sub><br>1:            | e noes we box                                            | 8                                           |
|                                          | E B                                         | 12                                                       |                                             |

これで緊急リカバリーとソフトウェアの更新 は完了です。

※上記の操作を行っても更新ができない場合は、お手数 ですがサムスンお客様ご相談窓口までお問い合わせ いただきますようお願い申し上げます。

## バージョンアップ方法について のお問い合わせ

パソコンとの接続によるバージョンアップ 方法について

#### 

受付時間:午前9:00~午後5:00(年中無休) ※番号をよくご確認のうえ、お間違いのないように おかけください。

サムスン電子ジャパン株式会社 ホームページ http://www.samsung.com/jp/